# 中国银行 app 操作流程参考

1. 需要提前结清贷款的毕业生,请务必在 2024 年 6 月 30 日前结清全部贷款。

| 相前针法   | 中国银行 app 操作流程 | 中国银行 app 主页-我的贷款-国家助学贷款-还清所有贷款  |  |  |
|--------|---------------|---------------------------------|--|--|
| 灰削垢洞   | 线下结清          | 前往校内中国银行网点偿还                    |  |  |
| 安全工具问题 |               | 中国银行 app 主页-我的-安全与设置-安全工具-开通手机盾 |  |  |

2. 不提前结清且能够线上办理的毕业生,需通过中国银行 app 进行操作,贷款毕业生可分为升学入本校的、升学入 外校的和不升学的3类进行操作。

| 毕业生类别  |               |                     | 提交材料                                                                                         |                          |
|--------|---------------|---------------------|----------------------------------------------------------------------------------------------|--------------------------|
| 升学入本校的 | →             |                     | 点击申请继续贴息-填写信息并保存提交,原因填:继续<br>攻读学位(毕业后连续)                                                     | 研究生录取通知书复                |
| 升学入外校的 | $\rightarrow$ | 主页搜索"国家助学贷款"-进入贷款信息 | <ul> <li>①点击-签署还款协议-填写信息并提交,原因填:毕业</li> <li>②点击申请继续贴息-填写信息并保存提交,原因填:继续攻读学位(毕业后连续)</li> </ul> | <b>印件,</b> 提交要求详见后<br>页。 |
| 不升学的   | $\rightarrow$ |                     | 点击-签署还款协议-填写信息并提交,原因填:毕业                                                                     | _                        |

# 中国银行 app 操作流程如下图:

# 1、中国银行 app 主页搜索框内搜索"国家助学贷款"→进入贷款信息

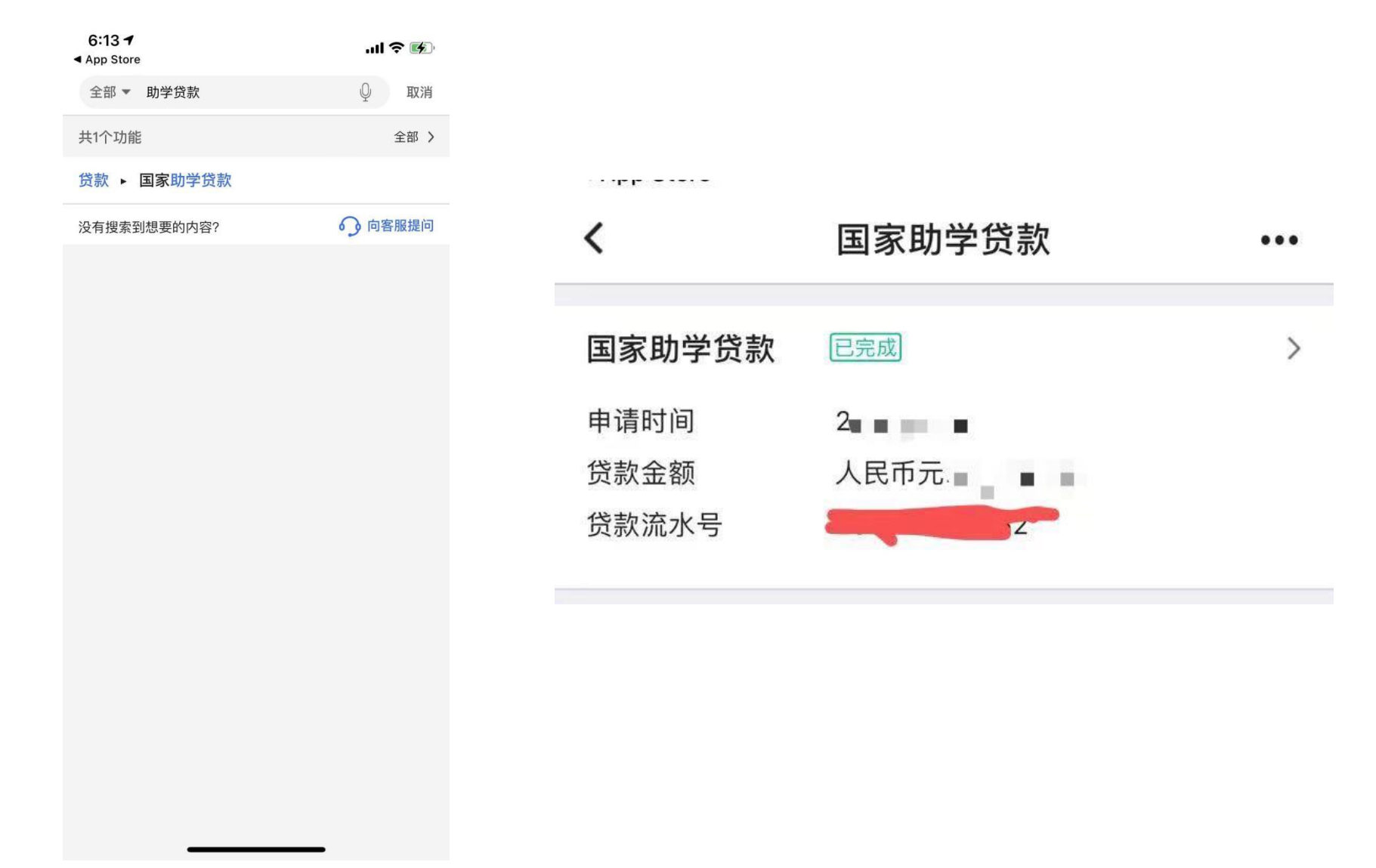

(1) 升学到本校的同学选择"申请继续贴息",填写信息并保存提交;

(2)升学到外校的同学需先后选择"申请继续贴息"和"签署还款协议",分别填写信息并保存提交;(3)不升学的同学选择"签署还款协议",填写信息并保存提交。

具体操作见后页:

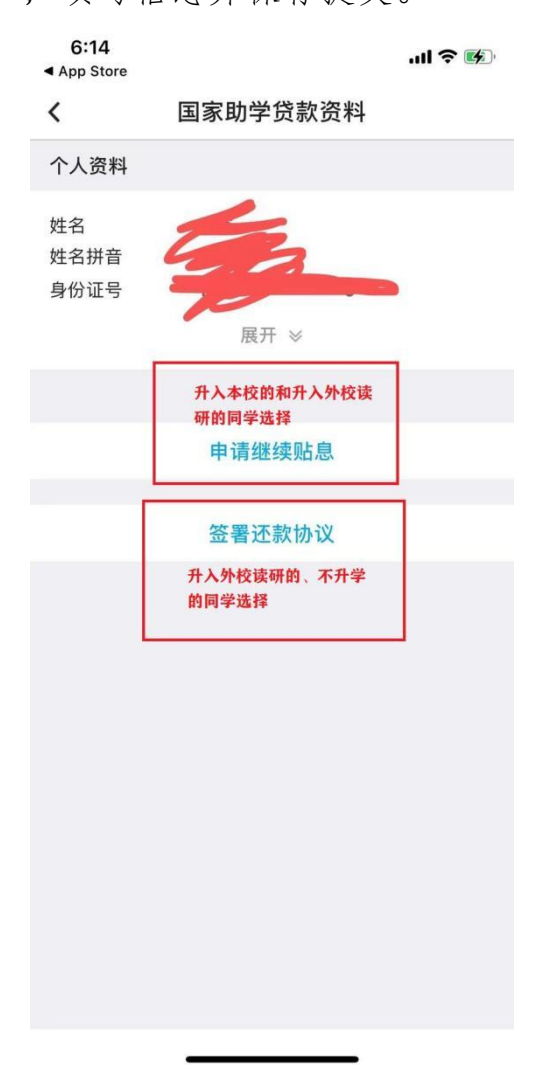

2、"申请继续贴息"填写页面如下,学生需上传影像资料包含身份证正反面和录取通知书,未取得研究生录取通知书的学生可先上传待录取截图、录取名单截图等相关证明材料,待取得纸质版录取通知书后,及时将录取通知书 电子版(要求拍摄清晰完整)发送至邮箱 daikuan@hrbeu. edu. cn,录取通知书复印件是办理继续贴息手续的必要材料,取得后请务必及时提交。

| 7:38                    |                             | .ntil 46 | 25 1 | 上午9:4                                                                    | 1 21.1K/s 🖒 🚸 📼 🖽 📶 🚥 🗄            | 111 📚 🗉 |  |
|-------------------------|-----------------------------|----------|------|--------------------------------------------------------------------------|------------------------------------|---------|--|
|                         | 申请继续贴息<br><sub>升学同学填写</sub> |          |      | <                                                                        | 继续贴息资料                             | 撤销      |  |
| 姓名                      |                             | _        |      | 继续贴息资料                                                                   |                                    |         |  |
| 院校名称                    | 哈尔滨工程大学                     |          |      | 学生姓名                                                                     |                                    |         |  |
| 贷款合同金额<br>(元)           |                             |          |      | 院校名称<br>贷款合同金额<br>(元)                                                    | 哈尔浜丄桂大字                            |         |  |
| 贷款合同期限<br>(月)           |                             |          |      | 贷款合同期限<br>(月)                                                            |                                    |         |  |
| 继续贴息原因                  | 继续攻读学位(毕业                   | と后连续)    | >    |                                                                          | 展开 ≫                               |         |  |
| 继续攻读学位                  |                             | 请选择      | >    | <b>影像资料</b><br>未取得研究生素                                                   | 录取通知书的同学,可先上传待录                    | 取截图、    |  |
| 继续攻读学校<br>所在省市          |                             | 请选择      | >    | 取名单截图等相关证明材料,待取得纸质版录取通知书后,<br>清晰拍摄照片发送到邮箱daikuan@hrbeu.edu.cn。<br>上传影像资料 |                                    |         |  |
| 继续攻读学校                  |                             | 请选择      | >    |                                                                          |                                    |         |  |
| 继续攻读学位<br>入学日期          | 研究生入学日期                     | 请选择      | >    | 需上传影像资料自学位录取通知书画                                                         | 回括但不限于:有效身份证正反面<br>或继续攻读学位的相关证明材料。 | ū、继续攻   |  |
| 继续攻读学位<br>正常毕业日期        | 研究生毕业日期                     | 请选择      | >    |                                                                          | 坦大宣协定体                             |         |  |
| 继续攻读学位入学日<br>─般为毕业当年的6月 | 期一般为入学当年的9月1日,<br>月30日。     | 正常毕业时    | 时间   |                                                                          | 旋义向仪单核                             |         |  |
|                         | 保存信息                        |          |      |                                                                          |                                    |         |  |

### 3、"签署还款协议"提交页面

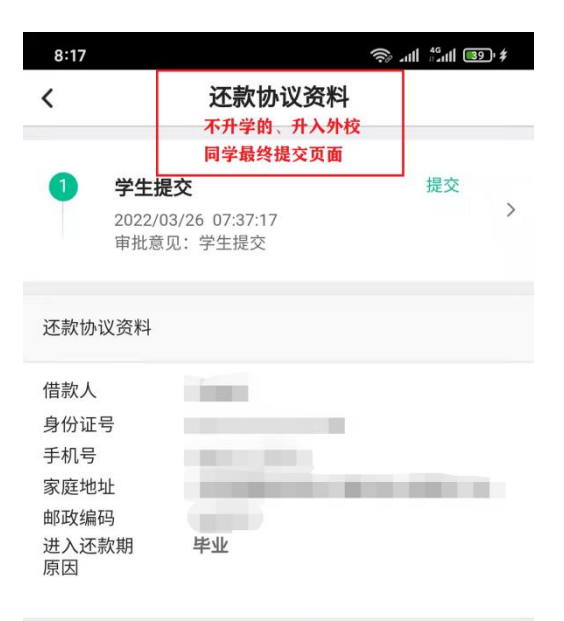

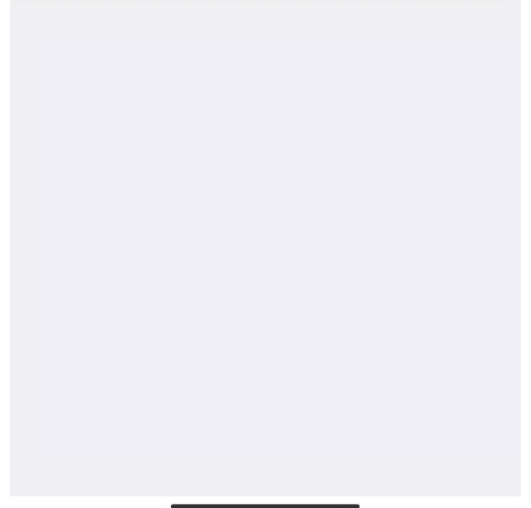

#### 温馨提示:

1. 如果同学们在操作过程中出现问题,请联系学生资助管理办公室王老师,办公地点:主楼 538 室,办公电话: 82518883。或者选择线下办理还款确认、贴息申请,如需线下办理请提前告知。线下办理时间: 2024 年 5 月 22 日 15 点,地点: 21B1094 小教室。

2. 最新政策了解: 2024 年初,国家发布 2024 年国家助学贷款免息及本金延期偿还的工作通知(网址 http://www.moe.gov.cn/jyb\_xxgk/moe\_1777/moe\_1779/202402/t20240204\_1114347.html),具体内容如下图,请同学们 关注个人需要偿还本金、利息的时间,提前准备好偿还本金、利息,切勿造成逾期还款最终影响个人征信的不良结 果,具体事宜请同学们联系贷款银行了解。

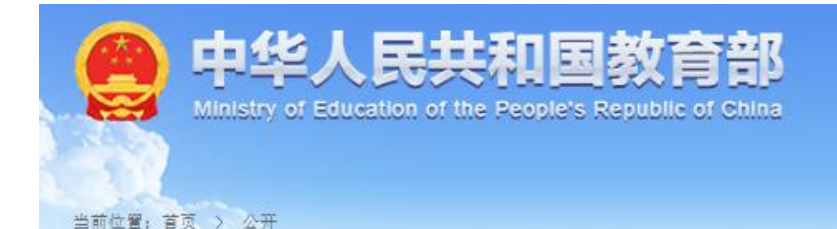

#### 关于做好2024年国家助学贷款免息及本金延期偿还工作的通知

财教 [2024] 2号

Q

各省、自治区、直辖市、计划单列市财政厅(局)、教育厅(教委、教育局),新疆生产建设兵团财政局、教育局,中国人民银行上海总部、各省、自治区、直辖市、计划单列市分行,金融监管总局各监管局,中央部门所属 各高等学校,有关银行业金融机构:

为进一步减轻家庭经济困难高校毕业生负担,支持做好2024年高校毕业生就业服务工作,经国务院同意,现 就做好2024年国家助学贷款免息及本金延期偿还工作通知如下:

一、对2024年及以前年度毕业的贷款学生2024年内应偿还的国家助学贷款利息予以免除,参照国家助学贷款 贴息政策,免除的利息由中央财政和地方财政分别承担。

二、对2024年及以前年度毕业的贷款学生2024年内应偿还的国家助学贷款本金,经贷款学生自主申请,可延期1年偿还,按照有关规定,助学贷款期限最长不超过22年,延期贷款不计罚息和复利,风险分类暂不下调。

三、国家助学贷款承办银行应按照调整后的贷款安排报送征信信息,已经报送的应当予以调整。

本通知未规定事项, 按照现行有关政策执行。

财政部 教育部 中国人民银行 金融监管总局